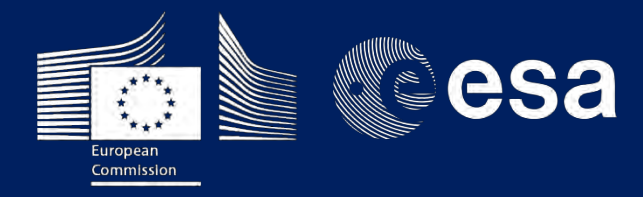

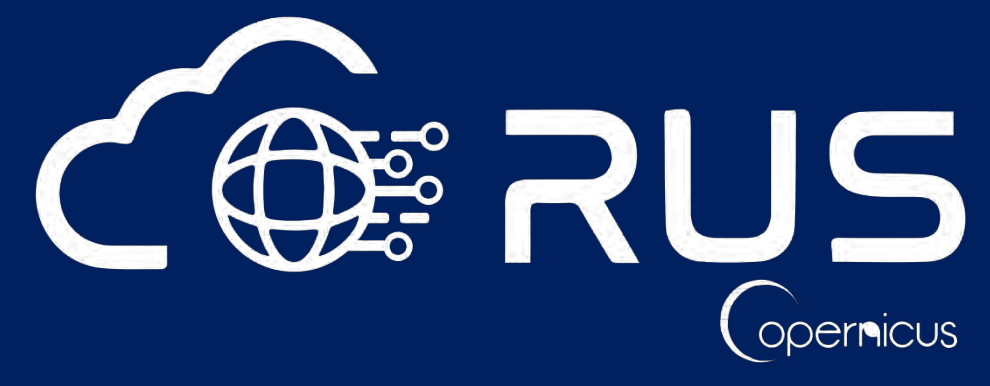

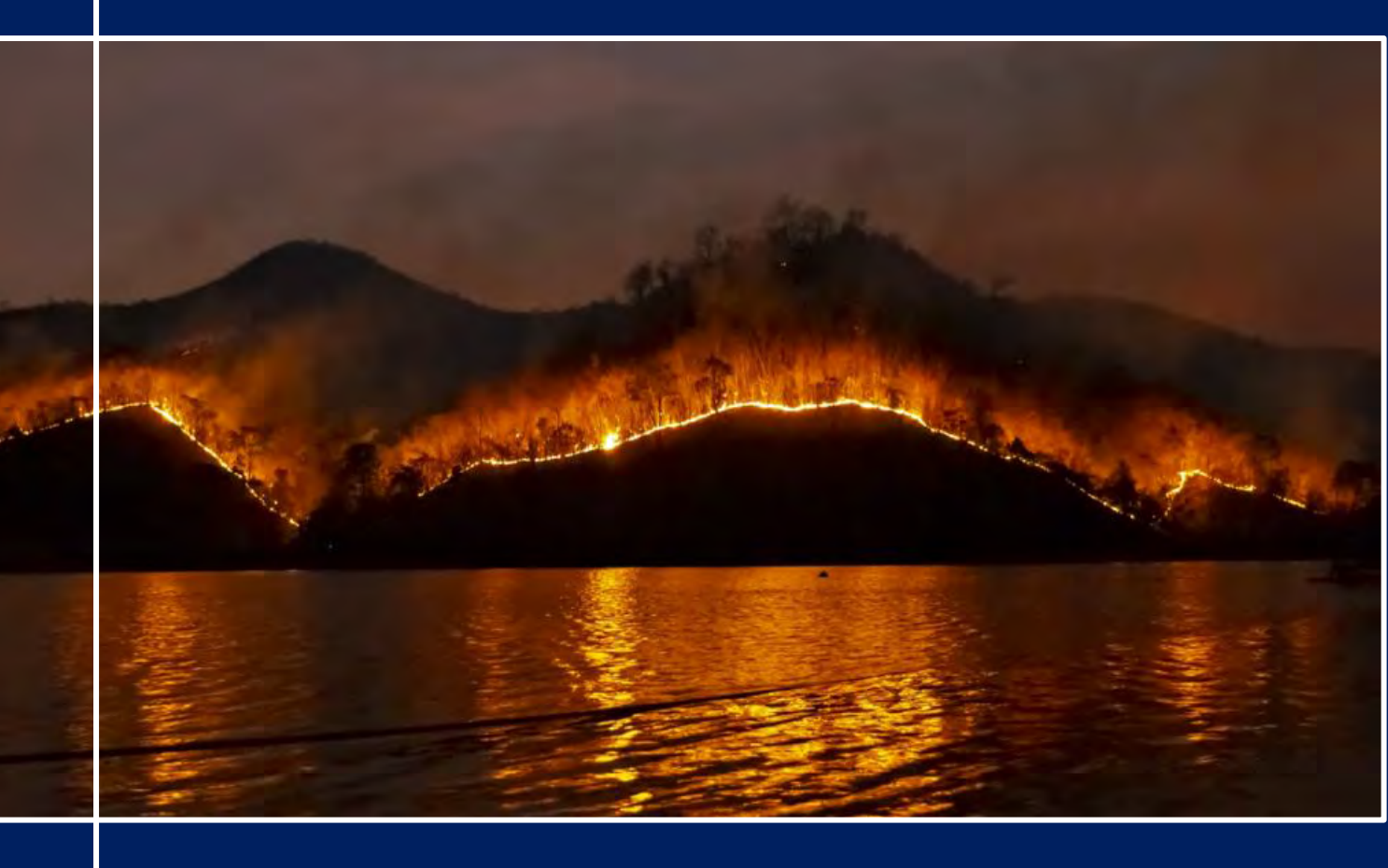

# **TRAINING KIT – ATMO05**

FIRE EMISSIONS MONITORING WITH SENTINEL-5P Case Study: Turkish wildfires, August 2021

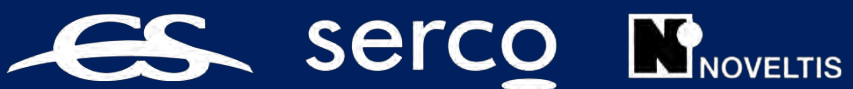

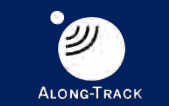

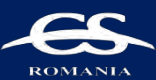

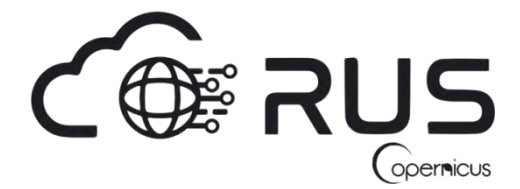

Research and User Support for Sentinel Core Products

The RUS Service is funded by the European Commission, managed by the European Space Agency and operated by CSSI and its partners.

Authors would be glad to receive your feedback or suggestions and to know how this material was used. Please, contact us on <u>simon.b@rus-copernicus.eu</u>

Cover images produced by RUS Copernicus

The following training material has been prepared by NOVELTIS as part of the RUS Copernicus project.

Date of publication: November 2021

Version: 1.0

#### Suggested citation:

NOVELTIS (2021). *Fire Emissions Monitoring with Sentinel-5p (version 1.0)*. Retrieved from RUS Lectures at <u>https://rus-copernicus.eu/portal/the-rus-library/learn-by-yourself/</u>

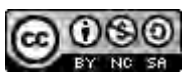

This work is licensed under a <u>Creative Commons Attribution-NonCommercial-ShareAlike 4.0</u> <u>International License</u>.

#### DISCLAIMER

While every effort has been made to ensure the accuracy of the information contained in this publication, RUS Copernicus does not warrant its accuracy or will, regardless of its or their negligence, assume liability for any foreseeable or unforeseeable use made of this publication. Consequently, such use is at the recipient's own risk on the basis that any use by the recipient constitutes agreement to the terms of this disclaimer. The information contained in this publication does not purport to constitute professional advice.

## **Table of Contents**

| 1 | Intro | oduction to RUS                                           | 3  |
|---|-------|-----------------------------------------------------------|----|
| 2 | Wild  | dfire emissions monitoring from space - background        | 3  |
| 3 | Trai  | ning                                                      | 4  |
|   | 3.1   | Data used                                                 | 4  |
|   | 3.2   | Software in RUS environment                               | 4  |
| 4 | Reg   | ister to RUS Copernicus                                   | 4  |
| 5 | Req   | uest a RUS Copernicus Virtual Machine to repeat a Webinar | 6  |
| 6 | Step  | by step                                                   | 8  |
|   | 6.1   | Data download – ESA SciHUB                                | 8  |
|   | 6.2   | Sentinel-5P Python Processing – Jupyter Notebook          | 12 |
| 7 | Furt  | her reading and resources                                 | 14 |

#### **1** Introduction to RUS

The **R**esearch and **U**ser **S**upport for Sentinel core products (RUS) service provides a free and open scalable platform in a powerful computing environment, hosting a suite of open source toolboxes preinstalled on virtual machines, to handle and process data acquired by the Copernicus Sentinel satellites constellation.

In this tutorial, we will assess and monitor the aerosol and gas plumes emitted by the 2021 Turkish wildfires using processed SentineI-5P products. We will carry out this study using Python code in the Jupyter notebook environment on a RUS virtual machine.

#### 2 Wildfire emissions monitoring from space - background

Copernicus is the European Union's Earth Observation programme. It greatly relies on observations from various satellites called the Sentinels. Each Sentinel mission has its own specificities and addresses various environmental and societal needs. Combined together, the measurements collected by these satellites give us a precise, reliable and near-real time view of numerous key indicators on the state of our environment.

The Sentinel-5P (S5P) mission launched in 2017 screens the Earth atmosphere to quantify different pollutants (O3, CO, NO2, SO2, aerosols...) with a great accuracy and a high spatial resolution. The observations sensed by the TROPOspheric Monitoring Instrument (TROPOMI) on board S5P are free of use and provide global information on air quality, greenhouse gas emissions as well as detailed elements to detect and assess the impact of polluting events.

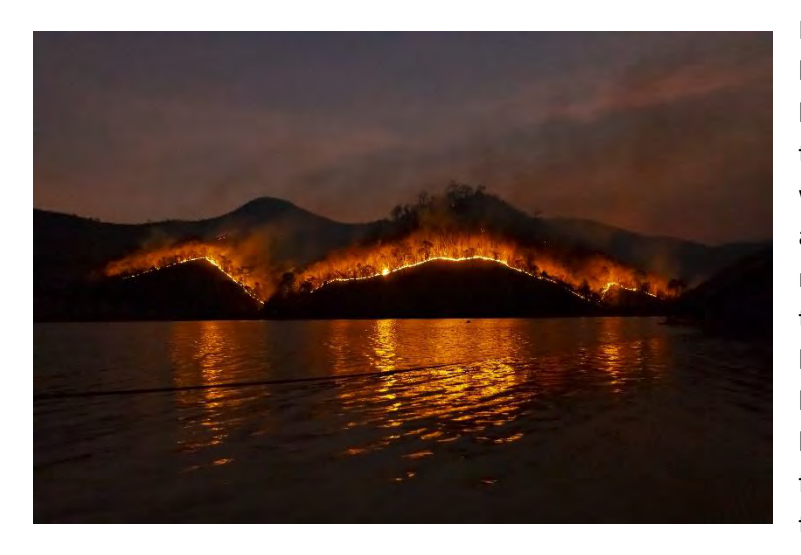

In particular, when a record-breaking heatwave hit the mediterranean basin in the middle of summer 2021, the measurements recorded by S5P were of prime interest to detect and assess the severity of the emissions resulting from the gigantic wildfires that broke out at many different locations. These dramatic events lasted for several weeks, ravaged hundreds of thousands of hectares of forests and released thick smoke and toxic gases in our atmosphere.

These direct emissions of toxic pollutants can have dramatic effects on the first responders and local residents. Moreover, atmospheric transport may carry the wildfire plumes very far away from the emitting sources which can lead to harmful exposures for populations sometimes living thousands of kilometres away from the fires. Monitoring the wildfire emissions and their direction is hence fundamental to implement mitigation plans. With its global coverage and frequent time revisit,

TROPOMI constitutes a privileged tool to accurately detect and monitor the heavy aerosol plumes and carbon monoxide emissions generated by the forest fires.

### 3 Training

Approximate duration of this training session is **one** hour.

The Training Code for this tutorial is ATMO05. If you wish to practice the exercise described below within the RUS Virtual Environment, register on the <u>RUS portal</u> to request a Virtual Machine. Go to Your RUS Service  $\rightarrow$  Your training activities and *Request a Webinar Training*.

#### 3.1 Data used

- 24 Sentinel-5P UV Absorbing Aerosol (AER\_AI) Index products acquired between July 29<sup>th</sup> and August 9<sup>th</sup> over South Turkey (see section 6.1) [downloadable @ https://scihub.copernicus.eu/]
- 28 Sentinel-5P Carbon Monoxide (CO) products acquired between July 27<sup>th</sup> and August 9<sup>th</sup> over South Turkey

#### 3.2 Software in RUS environment

Internet browser, JupyterLab, Python

### 4 Register to RUS Copernicus

To repeat the exercise using a RUS Copernicus Virtual Machine (VM), you will first have to register as a RUS user. For that, go to the RUS Copernicus website (<u>www.rus-copernicus.eu</u>) and click on *Login/Register* in the upper right corner.

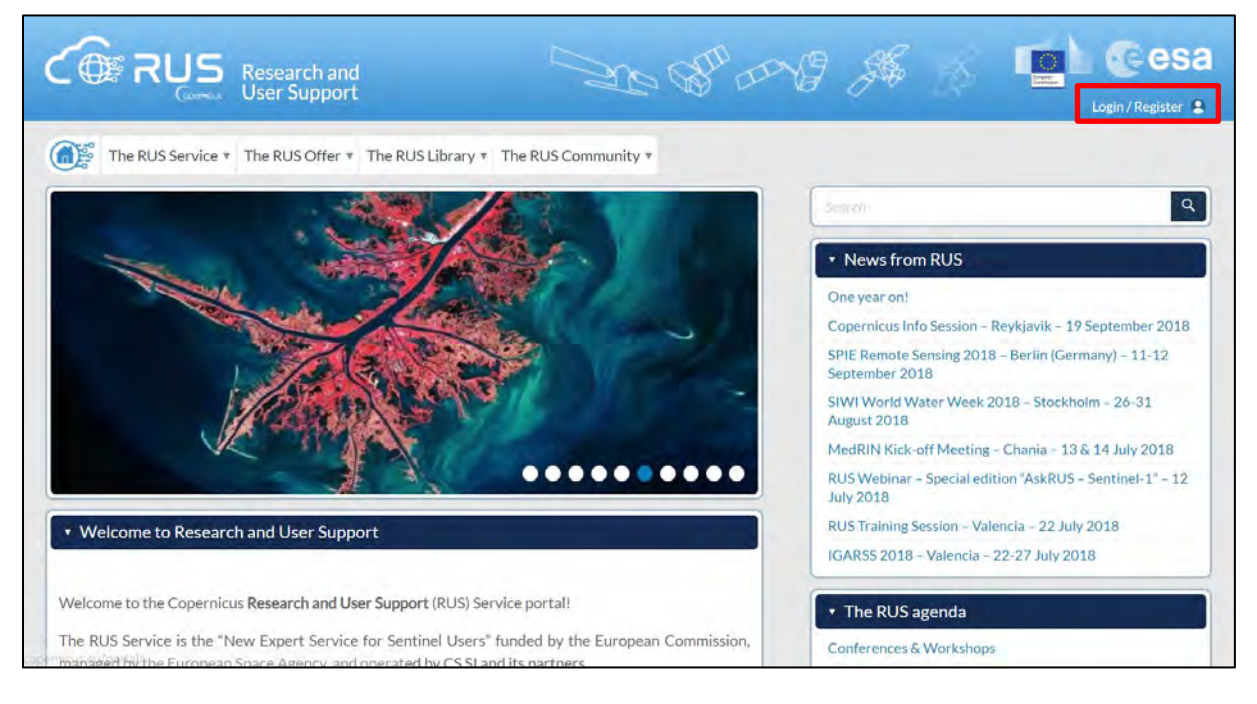

Select the option *Create my Copernicus SSO account* and then fill in ALL the fields on the **Copernicus Users' Single Sign On Registration**. Click *Register*.

| Login / Register                                                                                                    | Cesa cds-sso                                     | ENG   |
|----------------------------------------------------------------------------------------------------|--------------------------------------------------|-------|
| Registered RUS users, as well as persons who already own<br>a Copernicus SSO account, can directly access our service.<br>Login<br>Newcomers shall first create an account on the Copernicus Single Sign-On (SSO)<br>authentication server used to support registration to the RUS service.<br>Create my Copernicus SSO account<br>NB: persons using a Google e-mail address for registration shall check<br>their mailbox spam folder regularly as Google tends to filter RUS e-mails. | Copernicus Users' Single Sign On Registration    | - End |
| Close                                                                                                    | © Constrinus large flagt Cni 2.6.8., 2019 (6.3.( |       |

Within a few minutes you will receive an e-mail with activation link. Follow the instructions in the e-mail to activate your account.

You can now return to <u>https://rus-copernicus.eu/</u>, click on *Login/Register*, choose *Login* and enter your chosen credentials.

| Login / Register                                                                                                    | Credentials                                                 |                                   |       |                                         |
|----------------------------------------------------------------------------------------------------|-------------------------------------------------------------|-----------------------------------|-------|-----------------------------------------|
| The registration system to access the RUS service platform has moved toward the COPERNICUS Single Sign On authentication server.  New Users who have not yet registered to the RUS portal shall first create a COPERNICUS SSO account.  Note that your Copernicus SSO account will be activated only after the reception of the third email sent by the Copernicus service. We advise you to consult this document and this page to facilitate your registration procedure.  REGISTER COPERNICUS SSO account can login here:  Login | CDS-SSO ID<br>Password<br>Max Idle Time<br>Max Session Time | half a day<br>Until browser close | Reset | 000000000000000000000000000000000000000 |

Upon your first login you will need to enter some details. You must fill all the fields.

| The RUS Service * The RUS D                    | Do you want to            | o subscribe for a new RUS account?                | 1       |                            |       |
|------------------------------------------------|---------------------------|---------------------------------------------------|---------|----------------------------|-------|
| Your                                           | ESA-SSO subscription      | data:                                             |         |                            |       |
| + Your RUS service Login                       |                           |                                                   | - 8     | 8                          |       |
| Inignection pathers pages related to m First I | Name                      |                                                   |         |                            |       |
| · Your profile: (Gardays Vino restary Last N   | Name                      |                                                   | US      |                            |       |
| Email                                          |                           |                                                   | EntR    |                            |       |
| - Your dashbrantl: allows you to an Organ      | nization                  |                                                   |         |                            |       |
| Count                                          | itry                      |                                                   |         |                            |       |
| Please                                         | Additio                   | nal subscription information                      |         |                            | N     |
| When                                           | re did you hear about the | outreach event                                    | -       |                            |       |
| RUSs                                           | service?                  | colleagues                                        |         |                            |       |
| Jerou                                          | i dile di more nents      | newsietter<br>conference<br>social media<br>other | there   | Toujone - 26% 27 Oct. 2018 | 22    |
| Institu                                        | ution type                | Select one item                                   | 👻 🔤 nda |                            |       |
| Phone<br>(taly)                                | e number<br>(17):         | +39                                               | star    |                            | 18-35 |
| Title                                          |                           | Select one item                                   | ~       |                            | 1.120 |

### 5 Request a RUS Copernicus Virtual Machine to repeat a Webinar

Once you are registered as a RUS user, you can request a RUS Virtual Machine to repeat this exercise or work on your own projects using Copernicus data. For that, log in and click on **Your RUS Service**  $\rightarrow$  **Your training activities**.

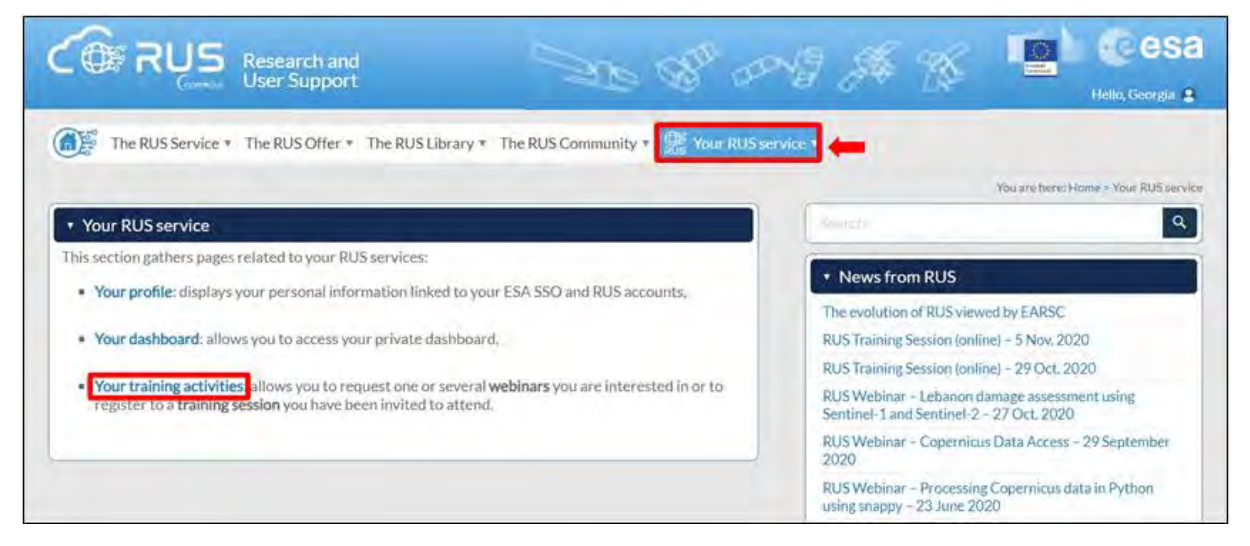

Select **ATMO05 – Fire Emissions Monitoring with Sentinel-5P**, check the field *"I have read and agree to the Terms and conditions of RUS Service"* and then click on **Request Webinar Training** to request your RUS Virtual Machine.

|                         | ch and<br>ipport                                                                                                    |                               | Hello, Simon 💲                     |
|-------------------------|----------------------------------------------------------------------------------------------------|-------------------------------|------------------------------------|
| The RUS Service The RUS | Offer * The RUS Library * The RUS Community * 🐺 Your RU                                                                                                    | JS service 🔻                  |                                    |
|                         | Your training activities         Webinar Training Request         You wish to practice a tutorial exercise shown in a RUS webinar?         • Please select your choice         Select one or more items:         CRY003 - Snow Cover Mapping with Sentinel-2         CRY004 - Sea Ice Monitoring with Sentinel-1         ATMO01 - Air Quality Monitoring with Sentinel-5P         ATMO03 - Volcanic Emissions with Sentinel-5P         ATMO05 - Fire Emissions Monitoring with Sentinel-5P         CHMO05 - Fire Emissions Monitoring with Sentinel-5P         I have read and agree to the Terms and conditions of RUS Service. | You are here: Home > Your RUS | service > Your training activities |

Further to the acceptance of your request by the RUS Helpdesk, you will receive a notification email with all the details about your Virtual Machine.

To access it, go to **Your RUS Service**  $\rightarrow$  **Your Dashboard** and click on **Access my Virtual Machine**.

**NOTE:** If the "*Access my Virtual Machine*" is greyed out, please access your VM from the direct link you have received at the email informing you about the creation of your VM.

| The RUS Service              | The R       | US Offer * T       | he RUS Lil | brary * The RUS Co | mmunity 🖲 🏦 You    | r RUS service 🔻          |                                 |                                                                                                    |
|------------------------------|-------------|--------------------|------------|--------------------|--------------------|--------------------------|---------------------------------|----------------------------------------------------------------------------------------------------|
|                              |             |                    |            |                    |                    |                          | You are here: Home > Y          | our RUS service > Your dast                                                                        |
| Your dashboard               |             |                    |            |                    |                    |                          |                                 |                                                                                                    |
| -                            |             |                    |            |                    |                    |                          |                                 |                                                                                                    |
| Request a new l              | Jser Servic | e                  |            |                    |                    |                          | <b>1</b>                        | That with Support Desl                                                                             |
| Project Name                 | ID          | Date of submission | Status     |                    | Actions            |                          | Virtual B                       | Environment                                                                                        |
|                              |             |                    |            | Follow my project  | Get support        | Close my service         | Access my Virtual<br>Machine(s) | Access my CPU<br>monitoring dashboard                                                              |
|                              |             |                    | Q          |                    |                    |                          |                                 |                                                                                                    |
| RUS_training1                |             |                    | Open       |                    | Get a webinar kit  | Rate my service          | Freeze my Virtual<br>Machine(s) | Report a technical<br>incident                                                                     |
| RUS_training1                |             |                    | Open       | Dame Incompared    | Get a webinar kit  | Rate my service          | Freeze my Virtual<br>Machine(s) | Report a technical<br>incident                                                                     |
| IUS_training1<br>tudy_Case_1 | 1698        | 2018-05-07         | Open       | Canacitory request | Get a webinar kit. | Rate my service<br>★★★★★ | Freeze my Virtual<br>Machine(s) | Report a technical<br>incident<br>memory CPU<br>memory daribleard<br>Report construction<br>memory |

Fill in the login credentials that have been provided to you by the RUS Helpdesk via email to access your RUS Copernicus Virtual Machine.

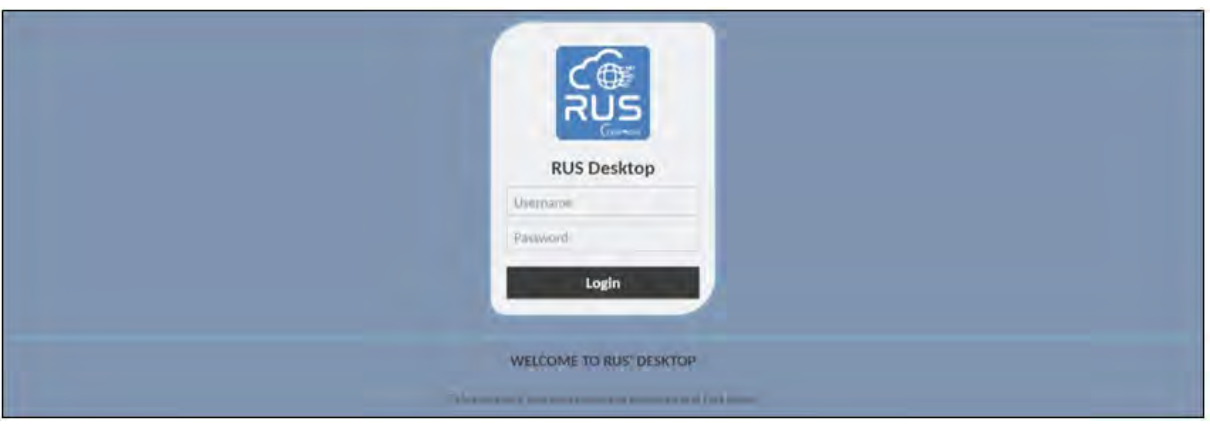

This is the remote desktop of your Virtual Machine.

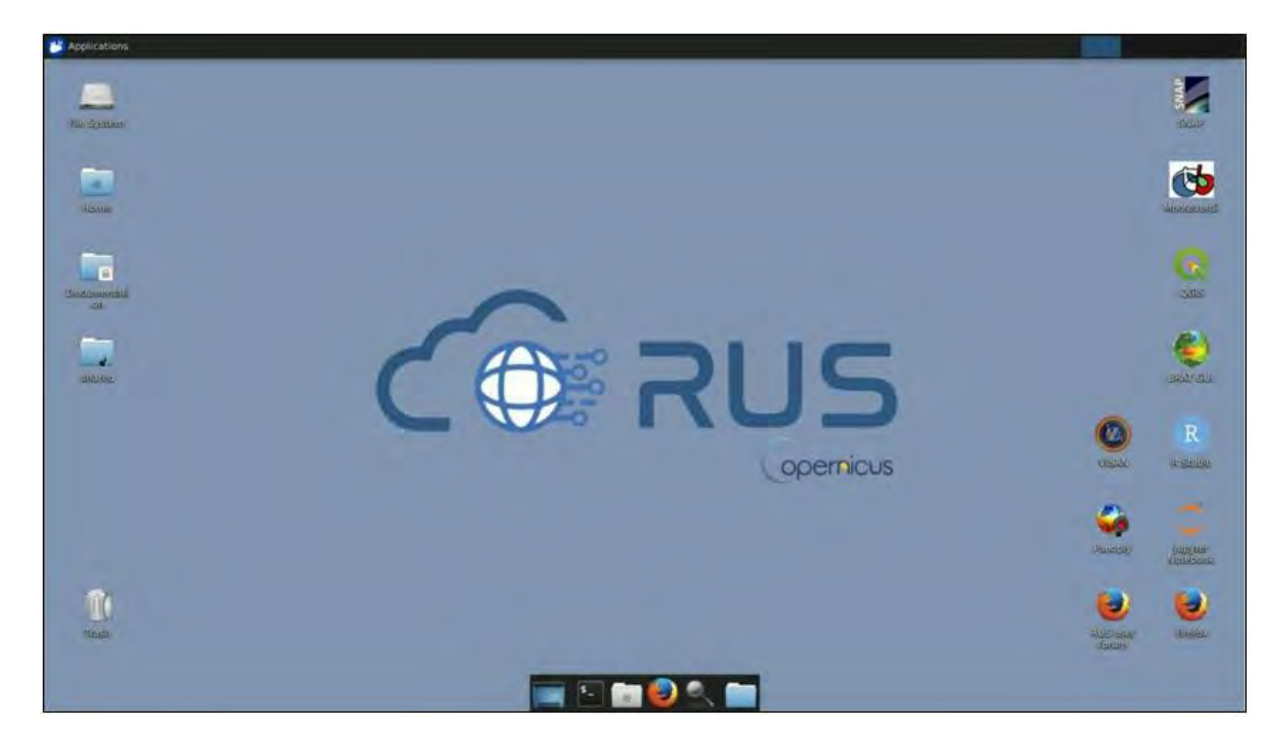

### 6 Step by step

#### 6.1 Data download – ESA SciHUB

Before starting the exercise, make sure you are registered in the Copernicus Open Access Hub so that you can access the free data provided by the Sentinel satellites.

Go to https://scihub.copernicus.eu/

| vveicome to the Lope                                                                              | rnicus Open Access Hub                                                                                                    | ¢.                                                                                                    |                                                                                         | Reports & Stats                 |
|---------------------------------------------------------------------------------------------------|----------------------------------------------------------------------------------------------------|----------------------------------------------------------------------------------------------------|-----------------------------------------------------------------------------------------|---------------------------------|
| The Copernicus Open Access I<br>Sentinel-1, Sentinel-2, Sentine<br>Sentinel Data are also availab | Hub (previously known as Sentin<br>el-3 and Sentinel-5P user produc<br>ole via the Copernicus Data and I                                       | nels Scientific Data Hub) provides cor<br>cts, starting from the In-Orbit Commi<br>nformation Access Services (DIAS) th                   | uplete, free and open access to<br>ssioning Review (IOCR).<br>rough several platforms . | Data updated in                 |
| Please visit<br>create script<br>and asynchro<br>For further details or requests                  | our User Guide for getting starts<br>is for automatic search and down<br>onous access to historic data via<br>a of support please send an e-ma | ed with the Data Hub Interface. Disc<br>nload of Sentinels' data, with synchri<br>the API and GUI.<br>ail to eosupport@copernicus.esa.int | over how to use the APIs and<br>nous access to the latest data                          | prod. published in the last 24h |
|                                                                                                   |                                                                                                    |                                                                                                    |                                                                                         | Reports                         |
| Open Hub                                                                                          | API Hub                                                                                                    | S-5P Pre-Ops                                                                                                    | POD Hub                                                                                 | DHUS Open Source Portal         |
| Latast Naura                                                                                      |                                                                                                    | Search the news                                                                                                    | Q X all the news ()                                                                     | Opernicus copernicus Portai     |

Go to *Open Hub*. If you do not have an account, sign up in the upper right corner, fill in the details and click register.

| Copernicus O                                                                                                    | pen Access Hub                                                                                                    | 101      |
|----------------------------------------------------------------------------------------------------|----------------------------------------------------------------------------------------------------|----------|
| Register n                                                                                                    | ew account                                                                                                    |          |
| Sentirel data access is free and open to all.<br>On completion of the registration form below you will receive an e-mail with a link to valid<br>Username field accepts only aburcase aplicationment characters plus $T_1 = 2^{-1} a^2 a^2 a^2_1 = 2^{-1} a^2_2 a^2_2 = 2^{-1} a^2_2 a^2_2 = 2^{-1} a^2_2 = 2^{-1} a^2_2 a^2_2 = 2^{-1} a^2_2 a^2_2 = 2^{-1} a^2_2 a^2_2 = 2^{-1} a^2_2 a^2_2 = 2^{-1} a^2_2 a^2_2 = 2^{-1} a^2_2 a^2_2 = 2^{-1} a^2_2 a^2_2 = 2^{-1} a^2_2 a^2_2 = 2^{-1} a^2_2 a^2_2 = 2^{-1} a^2_2 a^2_2 = 2^{-1} a^2_2 a^2_2 = 2^{-1} a^2_2 a^2_2 = 2^{-1} a^2_2 a^2_2 = 2^{-1} a^2_2 a^2_2 = 2^{-1} a$ | ate your e-mail address. Following this you can start to download the data $m_{1}^{2}(\gamma_{1}^{2}(\gamma_{2}^{2}+\gamma_{2}^{2}+\gamma_{2}^{2}))$ |          |
| Firstoame                                                                                                    | Lästoame                                                                                                    |          |
| Usemane                                                                                                    |                                                                                                    |          |
| Fassword                                                                                                    | Confirm Password                                                                                                    |          |
| E-mail                                                                                                    | Confirm E-mail                                                                                                    |          |
| Select Domain                                                                                                    |                                                                                                    |          |
| Select Usage                                                                                                    |                                                                                                    |          |
| Select your abunity                                                                                                    |                                                                                                    |          |
| By registering in this website you are deemed                                                                                                    | to have accepted the T&C for Sentinel data use.                                                                                                    | REGISTER |

You will receive a confirmation email on the e-mail address you have specified: open the email and click on the link to finalize the registration.

Once your account is activated – or if you already have an account – log in (See 📒 NOTE 1).

NOTE 1: At the time of creation of this tutorial (November 2021), Sentinel-5P products are still only accessible through the Sentinel-5P Pre-Operations Data Hub. To download S-5P products, log in using *s5pguest* as username and password. In the near future, products will be moved to the regular Copernicus Open Access Hub where you will be requested to log in with your own credentials. For that, create an account as explained previously.

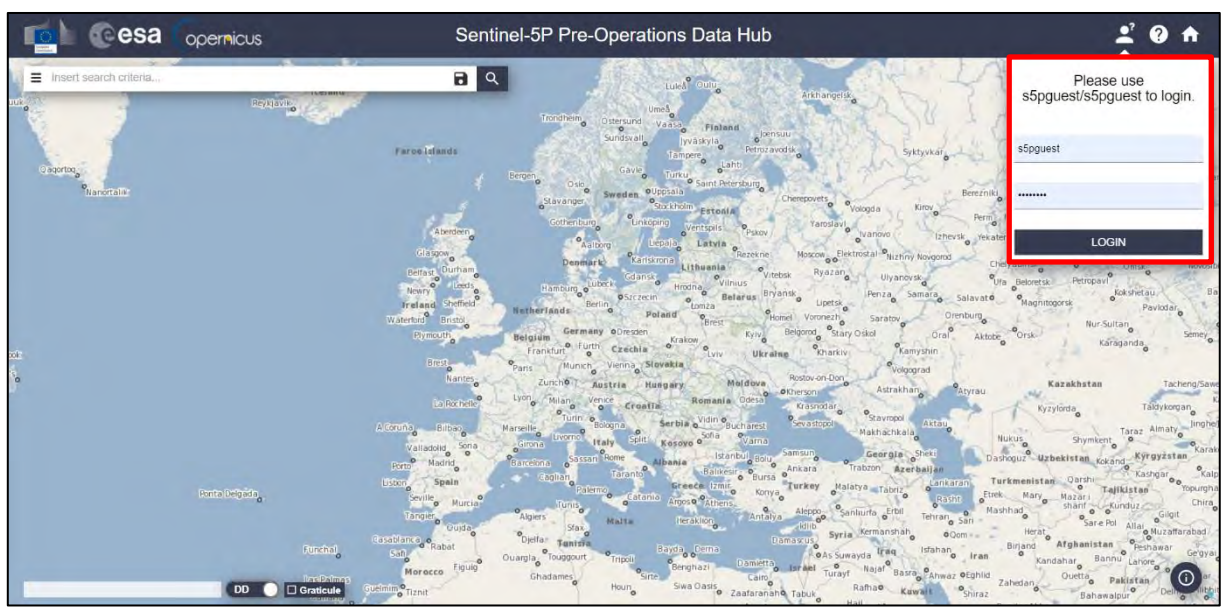

In this guide, we describe the procedure to manually download the Sentinel-5P Aerosol images for 29/07/2021 - 09/08/2021. Later on in the webinar, we will show a useful method to retrieve the products automatically following user defined criterions. It is still important to know the functioning of the scihub graphic interface as it offers a nice display of the geographical hold of the products as well as a convenient way of exploring the files without actually downloading them.

When on the scihub map, zoom in to Turkey and define the study area using the P button (approximate area – orange rectangle). Then, open the search menu by clicking to the left part of the search bar ( $\blacksquare$ ) and specify the parameters below. Press the search button ( $\square$ ) after that.

Sensing period: From 2021/07/29 to 2020/08/09

Check mission: Sentinel-5P

Product type: L2\_\_AER\_AI

Processing level: L2

Timeliness: Offline

| 💼 @esa 😽               | bernic | US                    | S                     | entinel-5P Pre-Operations Data Hub                                                                              | :           | 0 A         |
|------------------------|--------|-----------------------|-----------------------|----------------------------------------------------------------------------------------------------|-------------|-------------|
| Insert search criteria | 1.0    | 0                     | 8                     |                                                                                                    |             | -           |
| Advanced Search        | driel  |                       | <b>, * ×</b><br>Clear | Contus Lanssa<br>Contus Lanssa<br>Catanzaro Crotus Lanssa<br>Catanzaro Crotus Lanssa<br>Catanzaro Crotus Lanssa | Elazig      | Mu          |
| » Sort By:             |        | » Order By:           |                       | Palemo Messina Patras Manisa Kanya Nigor<br>Patras Adamia Kalamata Tropil Aydin Isparta                         | Diyarba     |             |
| Ingestion Date         | ~      | Descending            | ~                     | Rhodes Antalya Aleg                                                                                             | -5-         |             |
| » Sensing period       |        | _                     |                       | Malte Hrrakton, J Lotatio                                                                                       | Idlib Zo    | Ez lanar    |
| 2021/07/29             |        | 2021/08/09            | 1                     | · ·                                                                                                    | Syria       | a s         |
| » Ingestion period     |        |                       |                       | Tripol                                                                                                    | Ar Ruth     | bah         |
|                        |        |                       |                       | Al Ajyaylat Al Zawiyah Benghazi Bayda Animan                                                                    | As Suwayda  |             |
| Mission: Sentinel-5P   |        |                       |                       | Rahibat Sirte Aidabiya Benghazi Toorus Alexandria Fort Said Israel Jr                                           | Tur         | rayt        |
| Product Type           |        | Processing Level      |                       | New Brega     El Alamein Cairo     Cairo     City     Faivum     Suez /Aqabe                                    | barjalo A   | o Uwayqilah |
| L2_AER_AI              | ~      | L2                    | ~                     | Houn Jalu Swarpash                                                                                              | الفلسه      | Turut       |
| Timeliness             |        | Absolute Orbit Number |                       | El Farafra                                                                                                    | heikh o Tay | ma Hail     |
| Offline                | *      |                       |                       | Sabha Dasis Asyur Hulinada Shaha -                                                                              | MAZARIE     | - "         |
|                        |        |                       |                       | Awban Egypt Luxor                                                                                               | AWLAD MAR2  | Saudi       |
|                        |        |                       |                       | Al Qatrun El Dakhia Kharga Oasis Marsa.                                                                         | lam Medina  |             |
|                        |        |                       |                       | o Al Shalaten                                                                                                   | Yanbu       | u é         |
|                        |        |                       |                       | Halayeb                                                                                                    | Abu Diba    | Zalim       |
|                        | DD     | Graticule             | /                     | wadi.Halla                                                                                                    | Jeddah      | . 0         |

In this case, the search returns 24 results. It may vary by one to three products according to the exact area of interest you defined. It does not matter too much as we have defined the orange rectangle significantly bigger than our actual area of interest.

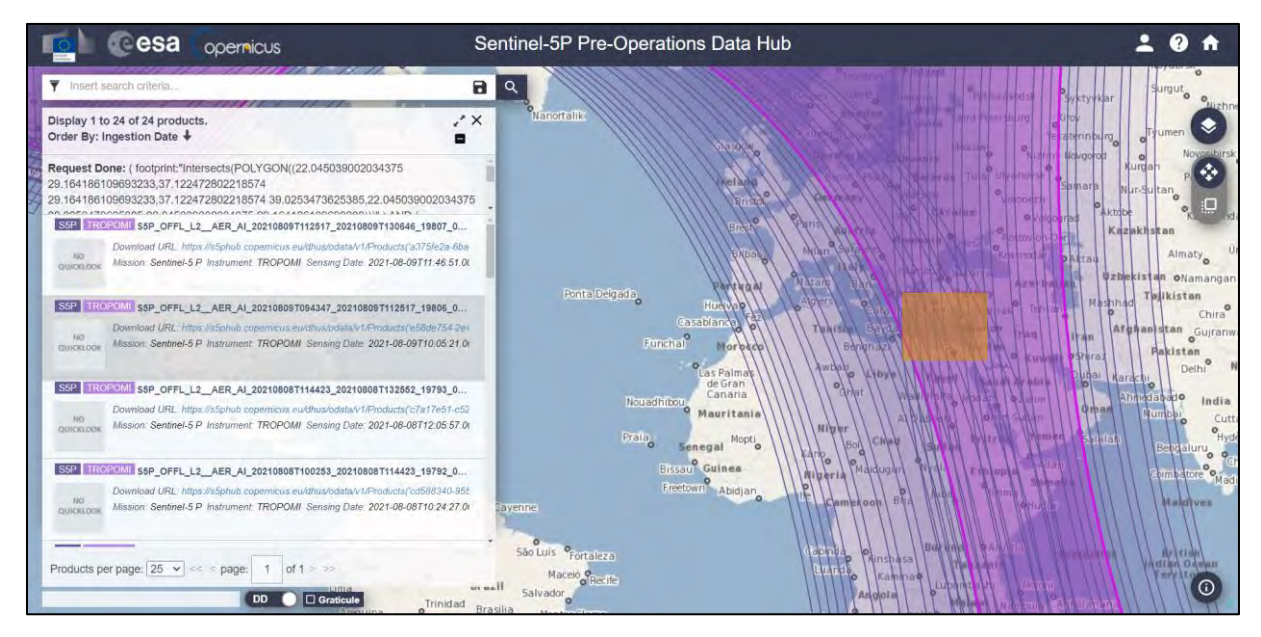

You can download all products (they will be saved in */home/rus/Downloads*) and move them to the following path (See NOTE 2 and 3). If you do not want to manually retrieve the products one by one, we will download them automatically a bit later.

Path: /shared/Training/ATMO05\_FireEmissions\_Turkey/Original/S5P\_AER\_AI/

- NOTE 2: Sentinel-5P counts 14 orbits per day. Due to the starting (d) and end acquisition time (d+1) during the last orbit, when looking for all the products of a day the result may output 13 products instead of 14. To complete the global coverage, you may need to increase by one day the sensing time to find the last product.
- NOTE 3: Sentinel-5P products are delivered as netCDF files. There is a single NetCDF file per orbit. *The Network Common Data Form, or netCDF, is an interface to a library of data access functions for storing and retrieving data in the form of arrays. An array is an n-dimensional (where n is 0, 1, 2, ...) rectangular structure containing items which all have the same data type (e.g., 8-bit character, 32-bit integer). A scalar (simple single value) is a 0- dimensional array (From NetCDF User's Guide).* A large amount of free software as well as commercial or licensed packages is available at the <u>UniData website</u>.

#### 6.2 Sentinel-5P Python Processing – Jupyter Notebook

Further processing and instructions to continue the analysis of Sentinel-5P images will be performed using Python code in JupyterLab (Anaconda Distribution) (see NOTE 4 and NOTE 5) provided with this training kit.

We will open JupyterLab by launching it from a specific conda environment that is provided to you. To open a Terminal, go to *Applications*  $\rightarrow$  *Accessories* and hit **Xfce Terminal** in your RUS Virtual Machine and copy-paste the following script. Then, press Enter to run it (this step may take several minutes, be patient).

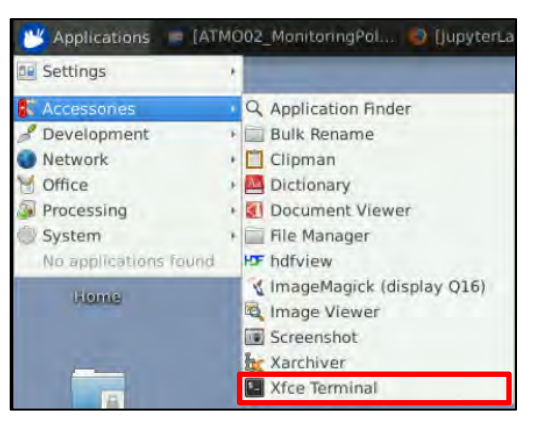

conda env create -f /shared/Training/ATMO05\_FireEmissions\_Turkey/AuxData/atmo05.yml

Once the process is finished, activate the environment by running the following script in Terminal.

conda activate atmo05

Next write jupyter lab and press enter to launch the application.

| Terminal - rus@front: -                                                       | + _ B × |
|-------------------------------------------------------------------------------|---------|
| File Edit View Terminal Tabs Help                                             |         |
| (base) rus@front:~/Desktop\$ cd<br>(base) rus@front:~\$ conda activate atmo05 |         |
| (atmo05) rus@front:~\$ jupyter lab                                            |         |

Once open, navigate to the following path inside the JupyterLab GUI and open the file *Code\_ATMO05.ipynb* 

Path:/shared/Training/ATMO05\_FireEmissions\_Turkey/AuxData

NOTE 4: Python is an interpreted, high-level, general-purpose programming language. Created by Guido van Rossum and first released in 1991, Python's design philosophy emphasizes code readability through use of significant whitespace. Its language constructs and object-oriented approach aim to help programmers write clear, logical code for small and large-scale projects. Python is dynamically typed and garbage-collected. It supports multiple programming paradigms, including procedural, object- oriented, and functional programming. Python is often described as a "batteries included" language due to its comprehensive standard library. More info at: www.python.org
 Anaconda is a free and open-source distribution of the Python and R programming languages for scientific computing (data science, machine learning applications, large-scale data processing, predictive analytics,

etc.), that aims to simplify package management and deployment. Package versions are managed by the package management system *conda*. More info at: https://www.anaconda.com/distribution/

|                              | Opernicus                                                                                                    |
|------------------------------|----------------------------------------------------------------------------------------------------|
|                              | Fire Emissions Monitoring with Sentinel-5P Products                                                                                                    |
| General                      | Note 1: Execute each cell through the button from the top MENU (or keyboard shortcut Shift + Enter ).                                                                           |
| General<br>Selected          | Note 2: If, for any reason, the kernel is not working anymore, in the top MENU, click on the C button. Then, in the top MENU, click on "Run" and select "Run All Above J Cell", |
| Tab                          | le of contents                                                                                                    |
| • 1. lr<br>• 2. lr<br>• 3. S | troduction<br>stalling and importing python libraries<br>ientinel-5P : Aerosols                                                                                                 |
|                              | 2.1 Doministed Poutlant ED data                                                                                                    |

evolved to support interactive data science and scientific computing across all programming languages. Notebook documents (or "notebooks", all lower case) are documents produced by the Jupyter Notebook App, which contain both computer code (e.g. python) and rich text elements (paragraph, equations, figures, links, etc...). Notebook documents are both human-readable documents containing the analysis description and the results (figures, tables, etc...) as well as executable documents which can be run to perform data analysis. More info at: <u>www.jupyter.org</u>

Follow the instructions in the JupyterLab Notebook to continue the exercise.

THANK YOU FOR FOLLOWING THE EXERCISE!

### 7 Further reading and resources

#### Sentinel-5P User Guide

https://sentinel.esa.int/web/sentinel/user-guides/sentinel-5p-tropomi Sentinel-5P Technical Guide https://sentinel.esa.int/web/sentinel/technical-guides/sentinel-5p/products-algorithms Tropomi http://www.tropomi.eu/ Sentinel-5P L2 UV Aerosol Index Product User Manual https://sentinel.esa.int/documents/247904/2474726/Sentinel-5P-Level-2-Product-User-Manual-Aerosol-Index-product Sentinel-5P L2 Carbon Monoxide Product User Manual https://sentinels.copernicus.eu/documents/247904/2474726/Sentinel-5P-Level-2-Product-User-Manual-Carbon-Monoxide.pdf/dc93c3ae-6c77-4673-8fe7-459635aba4a3?t=1625591189226 The European Forect Fire Information System (EFFIS) https://effis.jrc.ec.europa.eu/apps/effis.statistics.portal/seasonal-trend/NOTEU/TR The Copernicus Sentinel-5P Mapping Portal

https://maps.s5p-pal.com/

#### FOLLOW US!!!

- @RUS-Copernicus
- in <u>RUS-Copernicus</u>
- RUS-Copernicus
- **RUS Copernicus Training**
- RUS-Copernicus website
- RUS-Copernicus training website